# Instructions for Setting up MFA

You will be prompted to set up MFA when you go into Self-Service Banner. Login using your Sewanee email address and password. (If prompted, choose the Work or School account option.)

You will be asked to provide information in order to set up a new authentication method.

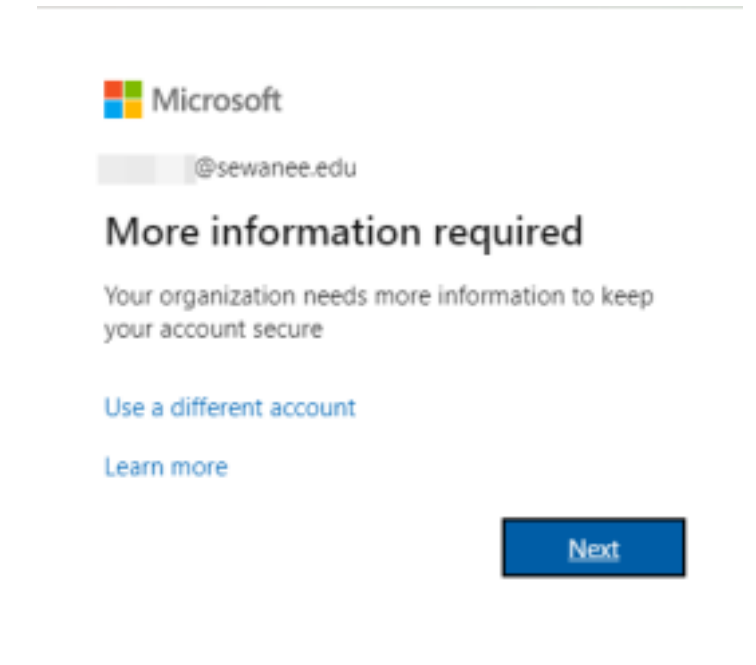

Microsoft allows a user to sign up for multiple forms of MFA. This is to prevent locking out access to a user's account should a single form of MFA be unavailable. Currently, users can choose between an authenticator app (Microsoft or Google) on their cell phone or tablet and a cell or landline phone. If a user's session is interrupted during the MFA signup process, the user will return to the MFA signup process the next time they login.

The initial method for MFA authentication is the Authenticator app. Microsoft will default to prompting a user to utilize the Microsoft Authenticator app or you can use the Google authenticator app. You will need to download the authenticator app from the appropriate app store for your phone. Make sure the publisher of the app for the Microsoft Authenticator App is Microsoft Corporation or the publisher of the Google Authenticator App is Google, LLC. (Note: The app shouldn't come with ads nor should it try to charge you money. If it does, you have the wrong app).

To use the Microsoft authenticator app, you can click next and follow the instructions.

To use the Google authenticator, you choose "I want to use a different authenticator app."

• Note: selecting "I want to set up a different method" only allows you to select the order in which you want to set the phone or authenticator app. Currently, these are the only two options available for Sewanee Users.

|   | Keen vour                                                                                                    | account secure                                                                                    |
|---|----------------------------------------------------------------------------------------------------|---------------------------------------------------------------------------------------------------|
|   | Keep your                                                                                                    | account secure                                                                                    |
| Y | 'our organization requires you to set up                                                                                                   | the following methods of proving who you are.                                                     |
|   | Meth                                                                                                    | od 1 of 2: App                                                                                    |
|   |                                                                                                    | 2                                                                                                 |
|   | App                                                                                                    | Phone                                                                                             |
|   | Start by getting the ap                                                                                                    | מו                                                                                                |
|   | Start by getting the ap<br>On your phone, install the Micros                                                                               | oft Authenticator app. Download now                                                               |
| 9 | Start by getting the ap<br>On your phone, install the Micros<br>After you install the Microsoft Aut                                        | oft Authenticator app. Download now<br>thenticator app on your device, choose "Next".             |
| 9 | Start by getting the ap<br>On your phone, install the Micros<br>After you install the Microsoft Aut<br>I want to use a different authentic | oft Authenticator app. Download now<br>thenticator app on your device, choose "Next".<br>ator app |
|   | Start by getting the ap<br>On your phone, install the Micros<br>After you install the Microsoft Aut<br>I want to use a different authentic | oft Authenticator app. Download now<br>thenticator app on your device, choose "Next".<br>ator app |

When setting up the Google Authenticator app choose "I want to set up a different method and then select "Next."

#### **Google Authenticator App Process**

Open the authenticator app on your phone, click on the + sign in the bottom right corner, choose scan a QR code. Hover your phone to capture the QR code that is showing on your computer screen.

| sevenecelu |                                                                                                    | ? |
|------------|----------------------------------------------------------------------------------------------------|---|
|            | Keep your account secure<br>four operation makes you out up the blowing instruction of proving who you are.                                               |   |
|            | Minimal I at 2. Nyu<br>Ayu<br>Ayu                                                                                                    |   |
|            | Authenticator app<br>Scan the QR code                                                                                                    |   |
|            | Dia -the authentisator app to soar the Q4 code. This soli correct poor authentisator app aith poor<br>moment.<br>Hitte you soar the Q8 code cheme "Next". |   |
|            |                                                                                                    |   |
|            | Enh New                                                                                                    |   |
|            | Last to at a 1 different reduct                                                                                                    |   |
|            |                                                                                                    |   |

Your authenticator app will then generate a code for you to enter on the next screen.

### Phone Method:

To set up your phone (method 2) for texting a code, enter a phone number and follow the instructions.

| Keep your                                                                                    | account secure                                    |
|----------------------------------------------------------------------------------------------|---------------------------------------------------|
| Your organization requires you to set up                                                     | p the following methods of proxing who you are.   |
| Metho                                                                                        | d 2 of 2: Phone                                   |
| eo<br>Aco                                                                                    | Prone                                             |
| Phone                                                                                        |                                                   |
| You can prove who you are by anowering a call or                                             | your shone or texting a code to your phone.       |
| What phone number would you like to use?                                                     |                                                   |
| United States (+ 1)                                                                          | · Enter phone number                              |
|                                                                                              |                                                   |
| Text me a code                                                                               |                                                   |
| Text me a code Call me                                                                       |                                                   |
| Text me a code Gall me Message and data rates may apply. Choosing Nex and cookies statement. | t means that you agree to the Terms of service an |
| Text me a code Cell me Message and data rates may apply. Choosing Nex and cookes statement.  | t means that you agree to the Terms of service an |

## Enter the code sent to your phone

| Your orga              | nization requires you to : | set up the following met | hods of proving wh | io you are. |
|------------------------|----------------------------|--------------------------|--------------------|-------------|
|                        | M                          | lethod 2 of 2: Phone     |                    |             |
|                        | <mark>.</mark><br>Арр      |                          | Phone              |             |
| Phone                  |                            |                          |                    |             |
| We just sent a 6 digit | code to +1                 | . Enter the code below.  |                    |             |
| Resend code            |                            |                          |                    |             |
|                        |                            |                          | 8                  | ick Nex     |

Once this is completed, you will receive a prompt that your phone has been registered successfully.

| Keep your ac                                       | count secure                              |
|----------------------------------------------------|-------------------------------------------|
| Your organization requires you to set up the       | following methods of proving who you are. |
| Method 1 c                                         | of 2: Phone                               |
|                                                    | 2                                         |
| Phone                                              | App                                       |
| Phone                                              |                                           |
| Flione                                             |                                           |
| SMS verified. Your phone was registered successful | ly.                                       |
|                                                    | Next                                      |
|                                                    |                                           |
|                                                    |                                           |

#### MFA Complete:

Once you have completed both MFA methods, you have successfully set up your account!

| Keep your accou                                                                                                    | int secure                                        |
|----------------------------------------------------------------------------------------------------|---------------------------------------------------|
| Your organization requires you to set up the follow                                                                                                    | ing methods of proving who you are.               |
| Method 2 of 2: 0<br>App                                                                                                    | lone<br>Phone                                     |
| Success!<br>Great job! You have successfully set up your security info. Che<br>Default sign-in method: Microsoft Authenticator - notification<br>Phone<br>+1<br>Microsoft Authenticator<br>iPhone 14 Pro | oose "Done" to continue signing in.<br>on<br>Done |

In the future when you sign in, you will be prompted for your password

| Microsoft                  |      |
|----------------------------|------|
| Sign in                    |      |
| Email, phone, or Skype     |      |
| Can't access your account? |      |
|                            |      |
|                            | Next |
|                            |      |
|                            |      |
|                            |      |

Then you will be prompted to select a method of multi-factor authentication to finalize logging into your account. Click on the option with which you wish to login and follow the instructions.

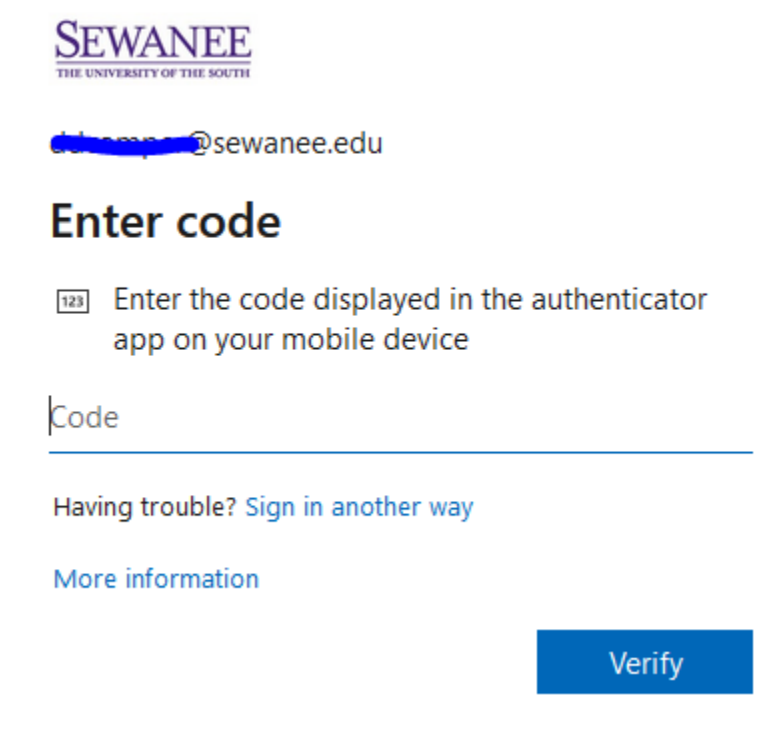

You can click on "Sign in another way" to use a method other than the authenticator app.

You can manually force mfa set-up by going to https://aka.ms/mfasetup